## 振込入金明細照会[ANSER]

ご登録いただいた口座への振込入金明細をANSER方式で照会することができます。 「ライトプラン」では、「振込入金明細照会[ANSER]」はご利用いただけません。

## 手順1 業務選択

| <b>残高</b> 照会 >                          |                                                                                                    |
|-----------------------------------------|----------------------------------------------------------------------------------------------------|
| 入出金明編照会 [ANSER] ><br>振込入金明細照会 [ANSER] > | 展定された機会国に対する機構構構の局容を行うことができます。<br>企業が持つ口原への入会や出金(国込や引き席とし弟)の俳模(入出金物組体解)の相合<br>を、ARGEの方で行うことができます。<br>全変が持つ口原への入会構成(国込入金術編体密)の知会を、ARGEの方で行うことができ<br>ます。 |

「照会サービス」メニューをクリックしてください。 業務選択画面が表示されますので、「振込入金明細照会 [ANSER]」のボタンをクリックしてください。

振込入金明細照会[ANSER]

## 手順2 条件指定

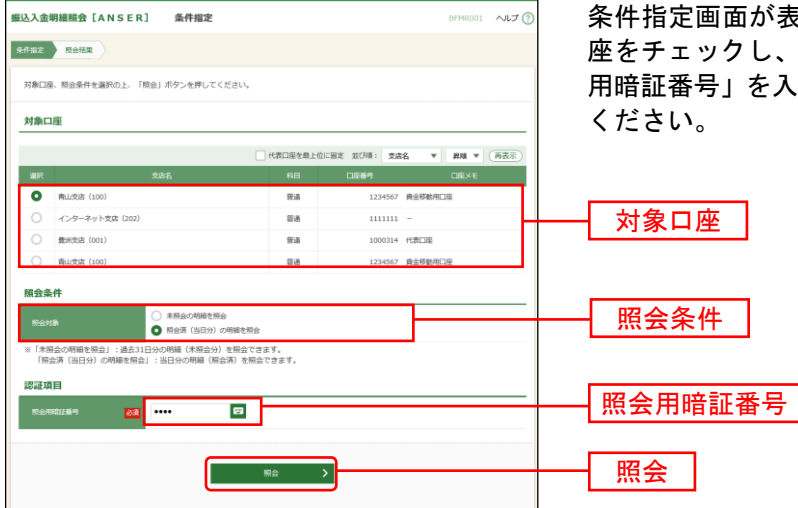

条件指定画面が表示されます。対象口座から照会する口 座をチェックし、照会条件から照会対象を選択後、「照会 用暗証番号」を入力して、「**照会」**ボタンをクリックして ください。

## 手順3 照会結果

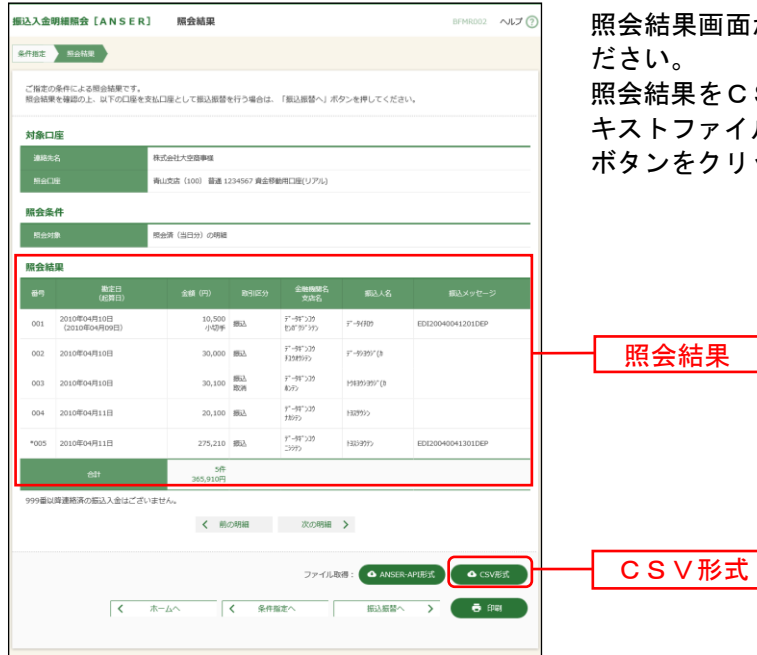

照会結果画面が表示されますので、照会結果をご確認く ださい。

照会結果をCSVファイル形式(カンマ(,)区切りのテ キストファイル)でダウンロードする場合は、「CSV形式」 ボタンをクリックしてください。

※「振込振替へ」ボタンをクリックすると、指定した口座から振込振替のお取引を続けて行うことができます。

※「印刷」ボタンをクリックすると、印刷用 PDF ファイルが表示されます。

※「ANSER-API 形式」ボタンをクリックすると、ANSER-API ファイル形式(タブ区切りのテキストファイル)のフ ァイルを取り込むことができます。

※CSV ファイル形式の照会結果ファイル「振込入金明細照会結果ファイル(CSV形式)」の出力内容は、「付録.ファ イルフォーマット」をご参照ください。